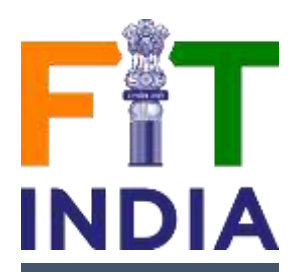

## How to Register for Fit India School Week 2022

**Step-1:** On your desktop/Laptop/Mobile please open the internet browser (chrome/explorer etc) and in the address bar please type <u>https://fitindia.gov.in/</u>

**Step-2:** Please click on "Click Here" button on the Fit India School Week banner seen on Fit India home page for registration of **Fit India School Week 2022** 

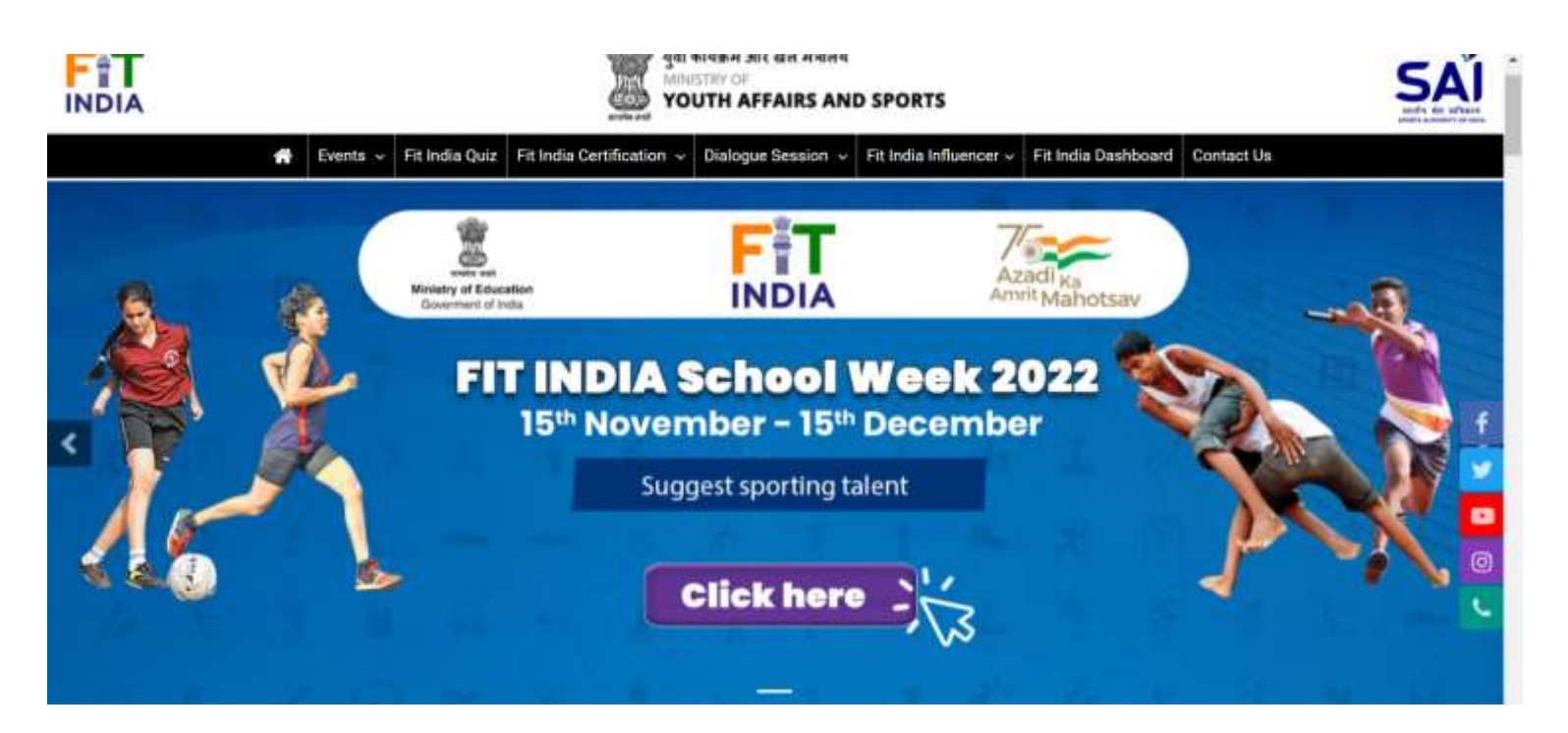

**Step-3:** Once you are redirected to Fit India School Week 2022 page - click on **Already Registered School** button if you are already a registered user with Fit India by logging in.

**Step- 4:** If you are not registered with Fit India, then click on **New Registration** button which will redirect you to the registration page as shown below. Please register yourself as **School** 

| → C 🙀 fitindia | rgav invregister |                | 1000 and                  |                     |                        |                     | R. A.      | 74 | 0 |
|----------------|------------------|----------------|---------------------------|---------------------|------------------------|---------------------|------------|----|---|
|                | 🖶 Events 🗸       | Fit India Quiz | Fit India Certification 🗸 | Dialogue Session 🐱  | Fit India Influencer v | Fit India Dashboard | Contact Us |    |   |
|                |                  |                | Alrea                     | dy have an account? | ogin                   |                     |            |    |   |
|                |                  |                |                           | Register            |                        |                     |            |    |   |
|                |                  | Register As    | Ministry Employees ု 🔿    | med forces          |                        |                     |            |    |   |
|                |                  | SCHOOL         |                           | ~                   |                        |                     |            |    |   |
|                |                  | Your Name/S    | ichool Name/Organisation  | Naroe               | U-Dise Number          |                     |            |    |   |
|                |                  | Email          |                           |                     | Mobile                 |                     |            |    |   |
|                |                  | Select State   |                           | ×                   | Select District        |                     |            |    |   |
|                |                  | Select Block   |                           | ÷                   | City/Town/Village      |                     |            |    |   |
|                |                  |                |                           |                     |                        |                     |            |    |   |

**<u>Step-5</u>**: Once you have logged in, please click on **Organize your event** button to create School Week event.

- Enter the mandatory details highlighted by \* and create the event
- You can also upload background image for your event

**Step-6:** You will automatically be directed on the Event page (as shown below)

- You can add event pictures / video links of the school week event by clicking on add event pictures and videos button.
- Certificate may be downloaded for schools (organizers) and also participants (school children) by clicking on **download certificate** button and providing names of participants.

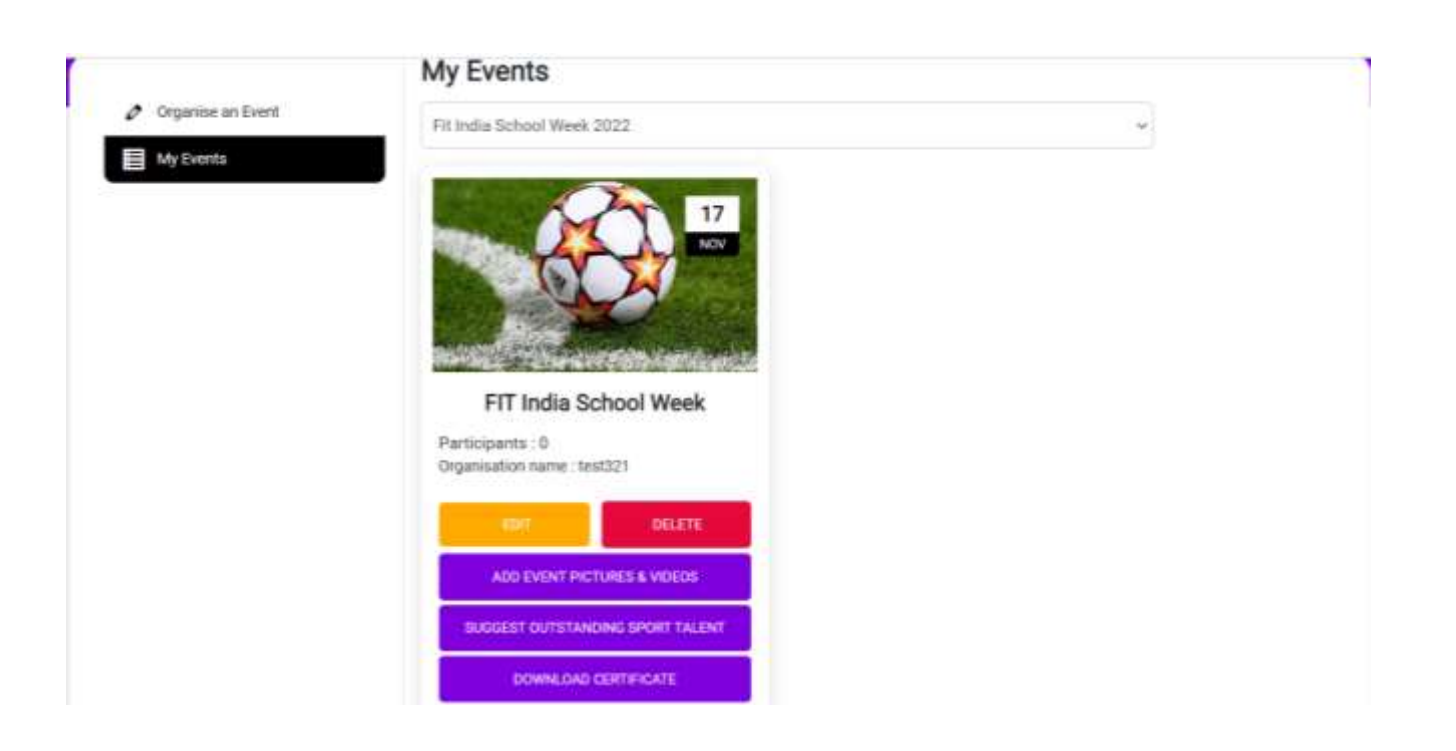

- Talented athletes identified at annual sports event conducted by schools during Fit India School Week 2022 can be shared by clicking on Suggest Outstanding Sport Talent Button.
  - Once clicked it will redirect you to page as shown below.
  - $\circ$   $\;$  Download the sample excel. Fill all details that needs to be provided
  - Upload the filled excel sheet and click on submit. Click on view uploaded data to check the excel already uploaded

| Ø Organise an Event | oate opical successarily                               |  |
|---------------------|--------------------------------------------------------|--|
| My Events           | Suggest Outstanding Sport Talent                       |  |
|                     | Bulk Upload                                            |  |
|                     | Download Sample Excel                                  |  |
|                     | Upload Student Excel Choose File No file chosen Submit |  |
|                     | View Uploaded Data                                     |  |